# 附錄十 111 學年度高雄區高級中等學校免試入學學生選填系統說明

## 一、登入系統

(一) 登入線上報名系統

步驟一 登入 111 學年度高雄區高級中等學校免試入學網站

(網址: https://kh.entry.edu.tw) 點選【報名系統】進入報名網頁。

| 7  | and the second second s | 11 <sup>7</sup><br>高雄          | <b>1 學年度</b><br>區高級中等學校免試入 | <i>₽</i> |       |      |  |  |  |  |
|----|----------------------------------------------------------------------------------------------------|--------------------------------|----------------------------|----------|-------|------|--|--|--|--|
|    | ★最新消息 報名系統                                                                                                    |                                | 榜單連結                       | 完全免試入學   | 變更就學區 | 相關連結 |  |  |  |  |
|    | ■■■■■■■■■■■■■■■■■■■■■■■■■■■■■■■■■■■■■                                                                                                    |                                |                            |          |       |      |  |  |  |  |
| 項ジ | 頁                                                                                                    | 標題日期日期                         |                            |          |       |      |  |  |  |  |
| 1  | 1 有關本國                                                                                                    | 有關本區網路選填志願及報名相關事宜提醒 0000/00/00 |                            |          |       |      |  |  |  |  |

| - man | - 11 10.0           |                                |                                        | 上へ不必し       |        |          |
|-------|---------------------|--------------------------------|----------------------------------------|-------------|--------|----------|
| 2     | <b>11)</b><br>#67.5 | <b>111 學年度</b><br>高雄區高級中等學校免試7 | · · · · · · · · · · · · · · · · · · ·  |             | Hallo  | 9957     |
|       | 最新消息                | ★報名系統                          | 榜單連結                                   | 完全免試入學      | 變更就學區  | 相關連結     |
| _     |                     |                                |                                        |             |        |          |
|       |                     |                                | ~~~~~~~~~~~~~~~~~~~~~~~~~~~~~~~~~~~~~~ | 名系統         |        |          |
|       |                     |                                |                                        |             |        |          |
|       |                     |                                | <br>X                                  |             | -10.   |          |
| [     | 高雄應屆國               |                                | 中學校填報系統                                | 招生學校填報系統    | 承辦學    | 學校管理系統   |
|       | 已獲准變更就              | 學區學生                           | 4維護、填報系統、集                             | 基本資料維護、榜單下載 | 基本資料維護 | 渡、報名收件、各 |
|       |                     | <b>體</b> 報名第<br>下載             | 《統、錄取及報到名單                             |             | 項統計、榜  | 單公告      |
|       | 非應屆畢(結)業            | 生及其他                           |                                        |             |        |          |

步驟二 再依照自己的身分點選報名類別,進入系統。

- 步驟三 登入帳號及密碼(各身分登入畫面如下)
  - ◎ 選擇【就讀國中】
  - 帳號(身分證號):學生身分證號碼
  - 密碼:初始預設為(出生年月日),共六碼。範例:960101
    - 請注意!! 第一次登入會要求學生更換密碼。
  - 輸入驗證碼

| <b>Logi</b><br>志願選填系 | <b>们</b><br>統【高雄應屆國中生】 |      |                            |  |  |  |
|----------------------|------------------------|------|----------------------------|--|--|--|
| 學校                   | ×                      | 心腺进填 | 系統【FF應 <b>固</b> 華(結)未主及其他】 |  |  |  |
| <br>身分證號             |                        | 身分證號 |                            |  |  |  |
| 密碼                   |                        | 密碼   |                            |  |  |  |
| 驗證碼                  | 6462                   | 驗證碼  | 2 D T D                    |  |  |  |
| (                    | Login 登入               |      | Login 登入 新增報名              |  |  |  |

【高雄市各國中應屆畢業生登入畫面】 【非應屆畢業生及其他身分登入畫面】

|     | Logir  | 1             |
|-----|--------|---------------|
|     | 志願選填系; | 統【已獲准變更就學區學生】 |
| • • | 驗證碼    | 2190          |
|     |        | Login 登入      |

【已獲准變更就學區學生登入畫面】

- 注意:1.帳號及密碼由各國中提供,若帳號及密碼錯誤或遺失,請聯絡就讀國中。 2.非應屆畢業生報名第一次登入請選新增報名。
- (二)修改使用者密碼

學生第一次登入系統會顯示此頁,請在此**更換預設密碼**,完成後請按【確認送出】, 密碼將會儲存,往後請以新密碼登入。

※請注意!! 若未更換預設密碼,則無法選填志願。

| 學生報名系統 | ID : 高雄      |                                      | 0人基:    | 本資料    | と 登出 |      |  |
|--------|--------------|--------------------------------------|---------|--------|------|------|--|
| 注意事項   | 意事項 招生名額 多元成 |                                      |         | 超額比序查詢 | 選填志願 | 資料列印 |  |
| 個人基本資  | *料           | ▮ → 個人基本                             | 資料 → 登/ | 《密碼    |      |      |  |
| 基本資料   |              | 登入密碼維護<br>密碼設定 新密碼: (英數字 8-12) 確認密碼: |         |        |      |      |  |
| 登入密碼   |              |                                      |         |        |      |      |  |
|        |              | 確認廷出                                 |         |        |      |      |  |

(三) 選填志願

步驟一 志願選填:登入學生選填系統後,點選【選填志願】,即可開始填寫志願。

- A. 依據學生選擇志願學校群,至多可選填3志願學校群,每志願學校群內可選填10所 學校作為同一志願學校群,最多可填選30個志願學校。
- B. 選擇「學校類別」:可下拉選擇公立高中、公立高職、公立進修、私立高中、私立高 職、私立進修。
- C. 選擇「學校名稱」: 可下拉選擇屬於上一步驟的<u>學校類別</u>的學校。
- D. 選擇「科組名稱」:可下拉選擇屬於上一步驟的學校的各科組。
- E. 選擇確定後點選「加入並儲存志願」,該志願即出現並儲存在志願資料表列中,並在 右方顯示該志願對應的「志願積分」及「總積分」。
- F. 可依 A~E 步驟增加志願。

步驟二志願調整:刪除部分志願或移動科組志願順序。

- G. 刪除志願:選擇該志願後方「 」的標示,即可刪除該志願,並依序遞補下方志 願。
- H. 刪除全部志願:點選「刪除全部志願」,將刪除個人全部選填的志願。
- Ⅰ. 移動科組志願順序:選擇該志願後方「 ▲★ 」的標示,即可調整科組先後順序。
- J. 移動科組志願順序:指定目標流水號,可快速移動志願科組至指定位置。

| 學生報名系統 | ID:高雄                     | ŧ                       |                       |                         |                                               |   |            | □ 個人基本資料 |            |          |       |             | → 登出              |    |
|--------|---------------------------|-------------------------|-----------------------|-------------------------|-----------------------------------------------|---|------------|----------|------------|----------|-------|-------------|-------------------|----|
| 注意事項   |                           | 招生                      | E名額                   |                         | 多元成績 超額比序重                                    |   | 【比序查】      | 訽        | ★ 選填;      |          | 真志願   | 資料列印        |                   |    |
| 選填志願   | ★ 選填志願 進填志願 1 實際投生名類以素員金/ |                         |                       | ×=/                     |                                               |   |            | А        |            |          |       |             |                   |    |
| 選填志騍   |                           | 1.頁际加<br>2.繁星、<br>3.總積分 | □王石頤り<br>優先免討<br>計多元發 | (安員曾公<br>(入學招生<br>展總積分· | 182日微华。<br>注名額分配,以公告之簡章內容為準。<br>分+會考總積分+志願積分。 |   |            | Н        |            |          |       |             |                   |    |
|        |                           | 請選擇 ✔                   |                       |                         | v                                             |   | 、          | 加入並      | 儲存志願       | ₩I R     | 余全部志願 |             |                   |    |
|        |                           | B 交數: 14 校 C            |                       | )校                      | D                                             |   |            |          |            |          | 轮击到伯  |             |                   |    |
|        |                           | 流水號                     | 志願序                   |                         | 志願                                            |   | ┛ 群科       |          | 名領<br>(全區) | 志願<br>積分 | 總積分   | ₫<br>(上下移動頭 | ≶動科組<br>೮指定目標流水號) | 刪除 |
|        |                           | 1                       | 1                     | 市立高な                    | 推高商 (日間部)                                     | ) | 商業經營科 (不限) |          | 00         | 30       | 30    | * *         | 指定移動              |    |
|        |                           | 2                       | 1                     | 市立高な                    | 推高商 (日間部)                                     | ) | 國際貿易科 (不限) |          | 00         | 30       | 30    | Ι           | 指定移動              | G  |
|        |                           | 3                       | 2                     | 市立高な                    | 高雄中學(日間部) 普通科(男                               |   | 普通科 (男)    | ᡚ科(男) ○○ |            | 30       | 30    | • •         | 指定移動              |    |
|        |                           | 4                       | 3                     | 市立左贅                    | 蒼高中 (日間部)                                     | ) | 普通科 (不限)   |          | 00         | 30       | 30    | • •         | 指定移動              |    |
|        |                           | 5                       | 4                     | 市立前鎖                    | 真高中 (日間部)                                     | ) | 普通科 (不限)   |          | 00         | 30       | 30    | <b>~</b> •  | 指定移動              |    |
|        |                           | 6                       | 5                     | 市立高な                    | 高雄高工 (日間部)                                    |   | 機械科 (不限)   |          | 00         | 30       | 30    | * *         | J                 |    |
|        |                           | 7                       | 6                     | 市立高な                    | 推高商 (日間部)                                     | ) | 會計事務科 (不限  | )        | 00         | 30       | 30    | ~ ~         | 指定移動              |    |

步驟三 檢視選填之志願。

K. 檢視已選填校數:選填學校數上限為 30 校,未達 30 校時,都可以點選【選填志願】 並依 A~E 步驟增加志願。

※依據正確步驟填寫志願時,該志願就會出現並儲存在志願資料表列中,所以,檢視所 有志願及志願序都正確後,不用再按「加入並儲存志願」。

| 已選項校 | :要以: 14 校 / | 上PR: 30 校 K  |            | 夕姑                      | ± 65 |          | 4夕 西山工1 4月                                     |    |
|------|-------------|--------------|------------|-------------------------|------|----------|------------------------------------------------|----|
| 流水號  | 志願序         | 志願           | 群科         | <sup>-</sup> 石額<br>(全區) | 積分   | 總積分      | (上下移動或指定目標流水號)                                 | 刪除 |
| 1    | 1           | 市立高雄高商 (日間部) | 商業經營科 (不限) | 00                      | 30   | 30       | <ul> <li>▲</li> <li>◆</li> <li>措定移動</li> </ul> | Î  |
| 2    | 1           | 市立高雄高商 (日間部) | 國際貿易科 (不限) | 00                      | 30   | 30       | <ul> <li>▲</li> <li>◆</li> <li>指定移動</li> </ul> | Î  |
| 3    | 2           | 市立高雄中學 (日間部) | 普通科 (男)    | 00                      | 30   | 30       | ▲ ◆ 指定移動                                       | Î  |
| 4    | 3           | 市立左營高中 (日間部) | 普通科 (不限)   | 00                      | 30   | $\frown$ |                                                | Ĵ  |
| 5    | 4           | 市立前鎮高中 (日間部) | 普通科 (不限)   | 00                      | 30   | 範例       | ]:第1志願學校群                                      |    |
| 6    | 5           | 市立高雄高工 (日間部) | 機械科 (不限)   | 00                      | 30   |          |                                                |    |
| 7    | 6           | 市立高雄高商 (日間部) | 會計事務科 (不限) | 00                      | 30   | 30       | <ul> <li>▲</li> <li>◆</li> <li>指定移動</li> </ul> | Î  |
| 8    | 7           | 市立中正高工 (日間部) | 機械科 (不限)   | 00                      | 30   | 30       | <ul> <li>▲</li> <li>◆</li> <li>指定移動</li> </ul> | Î  |
| 9    | 8           | 市立海青工商 (日間部) | 資訊科 (不限)   | 00                      | 30   | 30       | ▲ ◆ 指定移動                                       | Î  |
| 10   | 9           | 市立中山高中 (日間部) | 普通科 (不限)   | 00                      | 30   | 30       | トレート                                           | Î  |
| 11   | 10          | 市立小港高中 (日間部) | 普通科 (不限)   | 00                      | 30   | 30       | トレート                                           | Î  |
| 12   | 11          | 市立三民家商 (日間部) | 國際貿易科 (不限) | 00                      | 29   | 29       | <ul> <li>▲</li> <li>▲</li> <li>者定移動</li> </ul> | Î  |
| 13   | 12          | 國立鳳山商工 (日間部) | 機械科 (不限)   | 00                      | 29   | 節例       | 1:第2志願學校群                                      |    |
| 14   | 13          | 國立岡山農工 (日間部) | 機械科 (不限)   | 00                      | 29   |          |                                                |    |
| 15   | 14          | 國立旗山農工 (日間部) | 機械科 (不限)   |                         | 29   | 29       | ▲ ♥ 指定移動                                       |    |

補充說明

註 1:上圖志願序積分計算為:

(1)第1志願學校群:30分(2)第2志願學校群:29分(3)第3志願學校群:28分。
 註2:若選填資料不完整(如操作A步驟後,直接按「加入並儲存志願」,而沒有操作B~
 D步驟)會出現下圖的提示訊息,請點選確定後,依據B~E步驟重新選填志願。

| 網 | 頁訊息 |           |
|---|-----|-----------|
|   |     | 請選擇「志願學校」 |
|   |     | 確定        |

## 二、資料列印

選填志願完成後,若需要確認志願選填情況,可按「資料列印」(L)後,再按下「志願選填 核對表」(M),就會出現以下畫面可供進行瀏覽;若要列印,請注意底下「列印事項提醒」 相關提醒。

| 生報名系統 ID:高雄 |                                                        |                                                                                                    | ■ 個人基本資料 |      | <b>し</b> 登出 |  |  |
|-------------|--------------------------------------------------------|----------------------------------------------------------------------------------------------------|----------|------|-------------|--|--|
| 注意事項        | 招生名額                                                   | 多元成績                                                                                                    | 超額比序查詢   | 選填志願 | ★ 資料列印      |  |  |
| 資料列印        | ♠ → 資料列印                                               | ★ 資料列印 → 志願選填核對表(T02)                                                                                                    |          |      |             |  |  |
| 志願選填核對表     | 前 旦 1交 因<br>並参考以下記<br>紙張: A4, 重<br>邊界: (上)10<br>列印前請務( | 前 且 按 (2) 开 ) 御 眞 茲 的 》 [ 印 ] 以 ] 和 ② [ 印 ] ]<br>並参考以下設定值設定適當列印版面。<br>紙張: A4, 直式 (去除頁首/頁尾可得較佳列印效果)<br>邊界: (上)10mm 以下, (下)10mm 以下, (左)10mm 以下, (右)10mm 以下<br>列印前請務必先行預覽,並調整適當邊界。 |          |      |             |  |  |

#### 111學年度高雄區高級中等學校免試入學志願選填核對表 (T02)

| *本志願提供家長及學生參考 列印時間 |                        |        |                  |    |          |         |            |  |
|--------------------|------------------------|--------|------------------|----|----------|---------|------------|--|
| 學生姓名               | 高雄                     | 性別     | 男                | 生日 | 75-01-22 | 身分證統一編號 | A123456781 |  |
| 畢(結)業國中            | 私立普門高中                 | 班級     | 01               | 座號 | 01       | 特殊身分    | 一般生        |  |
| 繳費身分               | 一般生 未報技優               | 畢(結)業年 | 108              |    |          | 就讀滿一學年  | 否          |  |
| 聯絡電話               | 071234567 / 0910123456 | 通訊處    | 000 高雄市००區००路००號 |    |          |         |            |  |

| 選切 | 選填志願明細 |        |                 |  |  |  |  |  |
|----|--------|--------|-----------------|--|--|--|--|--|
| 序  | 志願積分   | 選填學校   | 選填科組            |  |  |  |  |  |
| 1  | 30     | 市立高雄高商 | 1.商業經營科 2.國際貿易科 |  |  |  |  |  |
| 2  | 30     | 市立高雄中學 | 1.普通科           |  |  |  |  |  |
| 3  | 30     | 市立左營高中 | 1.普通科           |  |  |  |  |  |
| 4  | 30     | 市立前鎮高中 | 1.普通科           |  |  |  |  |  |
| 5  | 30     | 市立高雄高工 | 1.機械科           |  |  |  |  |  |
| 6  | 30     | 市立高雄高商 | 1.會計事務科         |  |  |  |  |  |
| 7  | 30     | 市立中正高工 | 1.機械科           |  |  |  |  |  |
| 8  | 30     | 市立海青工商 | 1.資訊科           |  |  |  |  |  |

## 列印事項提醒

1.適當列印版面設定:(以 Internet Explorer 瀏覽器為例)

2.紙張:A4、直式。

3.邊界:(上)10mm以下;(下)10mm以下;(左)10mm以下;(右)10mm以下。
4.頁首、頁尾:去除頁首/頁尾可得最佳列印效果。

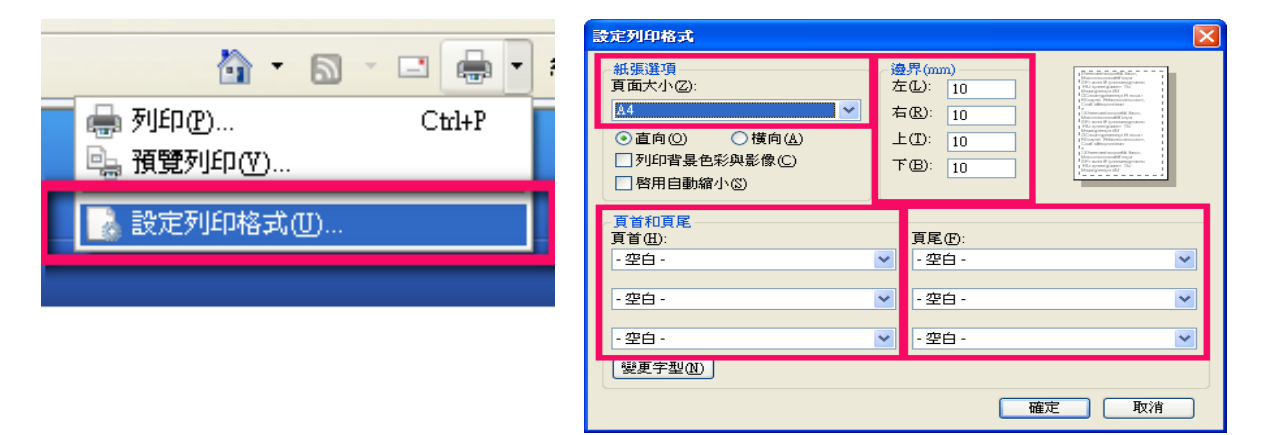

## (一) 志願選填核對表列印

完成選填志願以及檢視選填之志願後,並依據前頁「列印事項提醒」的列印設定,就可列 印「111學年度高雄區高級中等學校免試入學志願選填核對表(T02)」進行討論與核對。 ※「111學年度高雄區高級中等學校免試入學志願選填核對表 (T02)」只提供家長及學生 參考與核對,無法作為報名表使用。

## 111學年度高雄區高級中等學校免試入學志願選填核對表 (T02)

| '本志願提供家長及學生參考 列印時間: |                        |        |               |    |          |         |            |  |
|---------------------|------------------------|--------|---------------|----|----------|---------|------------|--|
| 學生姓名                | 高雄                     | 性別     | 男             | 生日 | 75-01-22 | 身分證統一編號 | A123456781 |  |
| 畢(結)業國中             | 私立普門高中                 | 班級     | 01            | 座號 | 01       | 特殊身分    | 一般生        |  |
| 繳費身分                | 一般生 未報技優               | 畢(結)業年 | 108           |    |          | 就讀滿一學年  | 否          |  |
| 聯絡電話                | 071234567 / 0910123456 | 通訊處    | 000 高雄市の區の路の號 |    |          |         |            |  |

| 選填志願明細 |      |        |                 |
|--------|------|--------|-----------------|
| 序      | 志願積分 | 選填學校   | 選填科組            |
| 1      | 30   | 市立高雄高商 | 1.商業經營科 2.國際貿易科 |
| 2      | 30   | 市立高雄中學 | 1.普通科           |
| 3      | 30   | 市立左營高中 | 1.普通科           |
| 4      | 30   | 市立前鎮高中 | 1.普通科           |
| 5      | 30   | 市立高雄高工 | 1.機械科           |
| 6      | 30   | 市立高雄高商 | 1.會計事務科         |
| 7      | 30   | 市立中正高工 | 1.機械科           |
| 8      | 30   | 市立海青工商 | 1.資訊科           |
| 9      | 30   | 市立中山高中 | 1.普通科           |
| 10     | 30   | 市立小港高中 | 1.普通科           |
| 11     | 29   | 市立三民家商 | 1.國際貿易科         |
| 12     | 29   | 國立鳳山商工 | 1.機械科           |
| 13     | 29   | 國立岡山農工 | 1.機械科           |
| 14     | 29   | 國立旗山農工 | 1.機械科           |